| Instytut Łączności – PIB |     | SIST – Specyfikacja im | portu danych |
|--------------------------|-----|------------------------|--------------|
| Wersja dokumentu         | 1.0 | Data                   | 2018-10-26   |

# System Inwentaryzacji Systemów Teleinformatycznych

## Specyfikacja importu danych

Instytut Łączności - Państwowy Instytut Badawczy Warszawa, październik 2018 r.

### 1.Informacje ogólne

Dane należy przekazać w formie plików tekstowych z kodowaniem znaków UTF-8. Poszczególne wiersze pliku są zapisywane zgodnie ze standardem CSV (RFC 4180).

Każdy z wierszy pliku jest oddzielnym rekordem, którego typ jest określany na podstawie pierwszej kolumny tj. LO oznaczający dane z zakładki **Licencje** z formularza **Oprogramowanie**.

### 2. Typ danych

| Nr kolumny         | 1           | 2                                                                                                | 3                                                                                                   | 4                       | 5                                   |
|--------------------|-------------|--------------------------------------------------------------------------------------------------|----------------------------------------------------------------------------------------------------|-------------------------|-------------------------------------|
| Nazwa pola         | Oznaczenie  | Producent<br>oprogramowania /<br>technologii<br>chmurowej                                        | Typ przypisanej<br>licencji                                                                         | Nazwa grupy<br>licencji | Nazwa<br>oprogramowania /<br>usługi |
| Wymagane           | Tak         | Tak                                                                                              | Tak                                                                                                 | Nie                     | Tak                                 |
| Typ pola (długość) | Tekst (2)   | Tekst (50)                                                                                       | Tekst (100)                                                                                         | Tekst (100)             | Tekst (100)                         |
| Walidacja wartości | Wartość: LO | Jedna z wartości<br>lub wartość<br>własna:<br>Adobe<br>HP<br>IBM<br>Linux<br>Microsoft<br>Oracle | Jedna z wartości<br>lub wartość<br>własna:<br>Jednostka<br>organizacyjna<br>Kontrakt<br>Lokalizacja |                         |                                     |

| Nr kolumny         | 6             | 7           | 8           | 9                | 10               |
|--------------------|---------------|-------------|-------------|------------------|------------------|
| Nazwa pola         | Data zakupu   | Nazwa umowy | Numer umowy | Numer katalogowy | Liczba licencji  |
| Wymagane           | Nie           | Nie         | Nie         | Tak              | Tak              |
| Typ pola (długość) | Data          | Tekst (100) | Tekst (100) | Tekst (100)      | Liczba całk. (5) |
| Walidacja wartości | Tylko format: |             |             |                  | 0<= Wartość <=   |
|                    | RRRR-MM-DD    |             |             |                  | 99999            |

| Nr kolumny         | 11                                                                                                    | 12                                                                                                 | 13                                                                                                    | 14                                 | 15                           |
|--------------------|----------------------------------------------------------------------------------------------------|----------------------------------------------------------------------------------------------------|----------------------------------------------------------------------------------------------------|------------------------------------|------------------------------|
| Nazwa pola         | Grupa<br>oprogramowania                                                                                                    | Sposób<br>licencjonowania                                                                          | Typ licencji                                                                                                    | Licencja<br>ograniczona<br>czasowo | Data wygaśnięcia<br>licencji |
| Wymagane           | Nie                                                                                                    | Nie                                                                                                | Nie                                                                                                    | st (100) Tekst (3)                 |                              |
| Typ pola (długość) | Tekst (100)                                                                                                    | Tekst (100)                                                                                        | Tekst (100)                                                                                                    | Tekst (3)                          | Data                         |
| Walidacja wartości | Jedna z wartości<br>lub wartość<br>własna:<br>Aplikacje<br>Bazy danych<br>Narzędzia<br>programistyczne<br>Serwery<br>Systemy operacyjne | Jedna z wartości<br>lub wartość<br>własna:<br>OSE<br>rdzeń<br>procesor<br>urządzenie<br>użytkownik | Jedna z wartości<br>lub wartość<br>własna:<br><i>Licencja</i><br><i>Licencja i</i><br>maintance<br>Maintance<br>Subskrypcja | Jedna z wartości:<br>Tak<br>Nie    | Tylko format:<br>RRRR-MM-DD  |

| Nr kolumny | 16                                         | 17                                         | 18                             | 19                                                         | 20                                                                           |
|------------|--------------------------------------------|--------------------------------------------|--------------------------------|------------------------------------------------------------|------------------------------------------------------------------------------|
| Nazwa pola | Dostawca /<br>Podmiot<br>świadczący usługę | Koszt zakupu<br>licencji ogółem<br>(netto) | Roczny koszt usługi<br>(netto) | Długość wsparcia<br>zawarta w cenie<br>licencji (w latach) | Data zakończenia<br>wsparcia                                                 |
| Wymagane   | Nie                                        | Nie                                        | Nie                            | Nie                                                        | Wymagane, gdy<br>wartość >0 w<br>kolumnie <i>Długość</i><br>wsparcia zawarta |

|                    |             |                  |                                   |                    | w cenie licencji (w<br>latach) |
|--------------------|-------------|------------------|-----------------------------------|--------------------|--------------------------------|
| Typ pola (długość) | Tekst (255) | Dziesiętny (9d2) | Dziesiętny (9d2) Liczba całk. (2) |                    | Data                           |
| Walidacja wartości |             | 0 <= Wartość <=  | 0 <= Wartość <=                   | 0 <= Wartość <= 99 | Tylko format:                  |
|                    |             | 999999999.99     | 999999999.99                      |                    | RRRR-MM-DD                     |

| Nr kolumny         | 21                                                                                                    | 22                                                                                                    | 23                                                                                                    | 24                                  | 25                                                                                                    |
|--------------------|----------------------------------------------------------------------------------------------------|----------------------------------------------------------------------------------------------------|----------------------------------------------------------------------------------------------------|-------------------------------------|----------------------------------------------------------------------------------------------------|
| Nazwa pola         | Roczne opłaty z<br>tytułu wsparcia<br>(netto)                                                                  | Utrzymanie<br>wsparcia                                                                                                    | Technologia<br>serwerowa, na<br>której wdrożono<br>oprogramowanie                                                                         | Wykorzystywany<br>system operacyjny | Środowisko<br>uruchomieniowe                                                                                                    |
| Wymagane           | Wymagane, gdy<br>wartość >0 w<br>kolumnie <i>Długość</i><br>wsparcia zawarta<br>w cenie licencji (w<br>latach) | Wymagane, gdy     Nie       Wartość >0 w     Nie       kolumnie Długość     wsparcia zawarta       w cenie licencji (w     latach)       Tekst (12)     Tekst (100) |                                                                                                    | Nie                                 | Tak                                                                                                    |
| Typ pola (długość) | Dziesiętny (9d2)                                                                                               | Tekst (12)                                                                                                    | Tekst (100)                                                                                                    | Tekst (250)                         | Tekst (12)                                                                                                    |
| Walidacja wartości | 0 <= Wartość <=<br>9999999999.99                                                                               | Jedna z wartości:<br>Krytyczne<br>Niekrytyczne                                                                                                    | Jedna z wartości<br>lub wartość<br>własna:<br>HP-UX/Itanium<br>I686<br>iSeries<br>Oracle Solaris<br>POWER AIX<br>x86_64<br>z/OS<br>zLinux |                                     | Wiele z wartości:<br>deweloperskie<br>preprodukcyjne<br>produkcyjne<br>testowe<br>Kolejne wartości<br>muszą być<br>rozdzielone<br>średnikiem. |

| Nr kolumny         | 26                                                                                            | 27              | 28             | 29           | 30           |
|--------------------|-----------------------------------------------------------------------------------------------|-----------------|----------------|--------------|--------------|
| Nazwa pola         | Oprogramowanie<br>może być<br>udostępnione<br>innym jednostkom<br>administracji<br>publicznej | lmię i nazwisko | Numer telefonu | Adres e-mail | Uwagi        |
| Wymagane           | Tak                                                                                           | Tak             | Tak            | Tak          | Nie          |
| Typ pola (długość) | Tekst (3)                                                                                     | Tekst (100)     | Tekst (20)     | Tekst (250)  | Tekst (1024) |
| Walidacja wartości | Jedna z wartości:                                                                             |                 |                | Tylko        |              |
|                    | Tak                                                                                           |                 |                | format       |              |
|                    | Nie                                                                                           |                 |                | a@b.c        |              |

#### 3. Import nowych danych

Schemat importu nowych licencji do systemu SIST:

#### I. Z wykorzystaniem pliku w formacie \*.txt

1. Wyeksportuj dane dotychczas zgromadzone poprzez zakładkę Eksport (Licencje-> Oprogramowanie->

Eksport) zapisując plik z rozszerzeniem ".sist".

| СРО               | INVACA* Promitions was well been 5 relation beisport/w      |                  |                  |             |
|-------------------|-------------------------------------------------------------|------------------|------------------|-------------|
| System/Rejestry   | warmane i standard y many en jour (jam a sommen arapterion. |                  |                  |             |
| Zasoby ludzkie    |                                                             |                  |                  | Z Eksportuj |
| EZD               |                                                             |                  |                  |             |
| Licencje 🗸        | Data zgłoszenia                                             | Data rozpoczęcia | Data zakończenia | Status      |
| Informacje ogólne |                                                             |                  |                  |             |
| Oprogramowanie    |                                                             |                  |                  |             |
| Import            |                                                             |                  |                  |             |
| Eksport           |                                                             |                  |                  |             |
| Akrestaria dareh  |                                                             |                  |                  |             |

- 2. Uruchom program Excel.
- 3. Z zakładki "Dane" wybierz w części "Pobieranie danych zewnętrznych" opcję "Z tekstu".

| 🕼 🗋 🚔 🖬 😽 🗳 하고 관고 🕫                                       |                                      |                                   |                                                                              |                              |                             |                      |                                 |                        |         |                  |                   | Zeszyt1 - Excel   |
|-----------------------------------------------------------|--------------------------------------|-----------------------------------|------------------------------------------------------------------------------|------------------------------|-----------------------------|----------------------|---------------------------------|------------------------|---------|------------------|-------------------|-------------------|
| PLIK NARZĘDZIA GŁÓWNE WSTAWIA                             | NIE UKŁAD STRONY FOR                 | RMUŁY DANE                        | RECENZJA WIDOK                                                               |                              |                             |                      |                                 |                        |         |                  |                   |                   |
| Z programu Z keć<br>Access Web tekstu źródeł – połączenia | Odśwież<br>wszystko - 💭 Edytuj łącza | £↓ <u>X 2</u><br>X↓ Sortuj Filtru | <ul> <li>Wyczyść</li> <li>Zastosuj ponownie</li> <li>Zaawansowane</li> </ul> | Tekst jako Wy<br>kolumny bły | ypełnianie<br>rskawiczne du | Jusuń Po<br>uplikaty | oprawność Konsolidu<br>danych + | Analiza<br>warunkowa - | Relacje | Grupuj Rozgrupuj | Suma<br>częściowa | * Pokaż szczegóły |
| Pobieranie danych zewnętrznych                            | Połączenia                           | Sortowa                           | anie i filtrowanie                                                           |                              |                             | Narz                 | ędzia danych                    |                        |         |                  | Konspekt          | 5                 |
| Δ1 • : × / fr                                             |                                      |                                   |                                                                              |                              |                             |                      |                                 |                        |         |                  |                   |                   |

- 4. W polu rozszerzenia, wybierz opcję "Wszystkie pliki", wskaż plik wyeksportowany z systemu SIST (w formacie \*.sist) i kliknij przycisk "Importuj".
- 5. W oknie kreator importu tekstu krok 1 z 3 w części:
  - a. "Wybierz typ pliku, który najlepiej opisuje dane źródłowe" wybierz "rozdzielany",
  - b. "Pochodzenie pliku" wybierz "65001: Unicode (UTF-8)",
  - c. Checkbox "Moje dane mają nagłówki" musi być odznaczony.

| Kreator importu tekstu - krok 1 z 3                                                                                                    | ?                                | $\times$ |
|----------------------------------------------------------------------------------------------------|----------------------------------|----------|
| Kreator tekstu ustalił, że dane zawierają separatory.                                                                                                    |                                  |          |
| Jeśli tak jest, wybierz przycisk Dalej lub wybierz typ najlepiej opisujący Twoje dane.                                                                                                    |                                  |          |
| Typ danych źródłowych                                                                                                    |                                  |          |
| Wybierz typ pliku, który najlepiej opisuje dane źródłowe:                                                                                                    |                                  |          |
| Rozdzielany - Znaki, takie jak przecinek czy tabulacja, oddzielają pola.                                                                                                    |                                  |          |
| <ul> <li>Stała szerokość - Pola są wyrównane w kolumnach z odstępami między polami.</li> </ul>                                                                                                    |                                  |          |
|                                                                                                    |                                  |          |
| Rozpocznij import od wiersza: 1 Pochodzenie pliku: 65001 : Unicode (UTF-8)                                                                                                    |                                  | ~        |
|                                                                                                    |                                  |          |
| 🗌 Moje dane mają nagłówki                                                                                                    |                                  |          |
| Podgląd pliku C:\Users\msylwest\Desktop\licencje_201810250829.sist.                                                                                                    |                                  |          |
| 1 LO, IBM, Kontrakt, DatapowerGateway, IBM DatapowerGatewayVirtualEdition(1600),2016-09-30,<br>2 LO, Oracle, Jednostka organizacyjna, Oracle Database Standard Edition - Nonstandard Use<br>3 LO, Microsoft, Jednostka organizacyjna, MS SQLSvrStdCore 2012,,,,33-ILGW-253-11/2012,4,<br>4<br>5<br>6<br>7 | PN/10/15<br>r,,,,197<br>,,,Nie,, | ^<br>~   |
| <                                                                                                    | >                                |          |
| Anuluj < Wstecz. Dalej >                                                                                                    | Zakońc                           | z        |

- 6. W oknie kreator importu tekstu krok 2 z 3 w części:
  - a. "Ograniczniki" zaznacz jedynie checkbox "Przecinek",
  - b. jako "Kwalifikator tekstu" wybierz cudzysłów.

| Kreator importu tekstu - kro                                                                     | ok 2 z 3                                            |                       |                                                         |                                            | ?                     | × |
|--------------------------------------------------------------------------------------------------|-----------------------------------------------------|-----------------------|---------------------------------------------------------|--------------------------------------------|-----------------------|---|
| Ten ekran umożliwia ustawieni                                                                    | e ograniczników zawartych w                         | danych Ich wnhwy na t | tekst można obeirzeć na                                 | a nodaladzie noniżej                       | -                     |   |
| Ograniczniki<br>Tabulator<br>Śrędnik Ko<br><u>Przecinek</u><br>Spacja<br>Inny:<br>Podgląd danych | olejne ograniczniki traktuj jako                    | o jeden               | iekst mozna obejrzec n                                  | a pougiquzie politzej                      |                       |   |
| LO IBM Kontr<br>LO Oracle Jedno<br>LO Microsoft Jedno                                            | akt D<br>ostka organizacyjna<br>ostka organizacyjna | DatapowerGateway      | IBM DatapowerGat<br>Oracle Database<br>MS SQLSvrStdCore | ewayVirtualEdi<br>Standard Editi<br>0 2012 | tion(160<br>.on - Non |   |
| <                                                                                                |                                                     |                       |                                                         |                                            | >                     |   |

- 7. Przejdź do następnego kroku 3 z 3 i kliknij przycisk "Zakończ".
- 8. W oknie "Importowanie danych" kliknij "OK".
- 9. Utwórz nowy wiersz w pliku jako pierwszy, umieszczając w nim nagłówki z pliku "Licencje szablon" w zakładce "Pomoc" umieszczonej na stronie systemu SIST.
- 10. Dodaj nowe licencje do pliku, pamiętaj że:
  - a. każdy nowy wiersz musi zaczynać się od oznaczenia formularza tj. LO,
  - b. w polach tekstowych, w których użytkownik ma możliwość wpisania własnych wartości, jeżeli występuje przecinek cała zawartość powinna być ujęta w cudzysłowie,
  - c. Komórki z typem pola "Data" powinny być zapisane w formacie RRRR-MM-DD,
  - d. Komórki z typem pola "Dziesiętny" w częściach dziesiętnych muszą być podane po kropce,
  - w polu "Środowisko uruchomieniowe", jeżeli występuje więcej niż jedna wartość to powinny być one rozdzielone średnikiem,
  - f. jeżeli w polu "Uwagi" występował tzw. "miękki enter" (alt+enter), to dane w trakcie importu do Excela zostały przeniesione do nowego wiersza, zatem muszą zostać przeniesione do ostatniej kolumny (30) w wierszu dla danej licencji.
- 11. Zapisz plik:
  - a. w polu "Zapisz jako typ:" wybierz "Tekst Unicode",
  - b. w części "Narzędzia" wybierz "Opcje sieci Web",
  - c. w zakładce "Kodowanie" w części "Zapisz ten dokument jako:" wskaż "Unicode (UTF-8)".

| 💵 Zapisywanie jako                |         |                    |                 |                              |            |                 | $\times$ |
|-----------------------------------|---------|--------------------|-----------------|------------------------------|------------|-----------------|----------|
| ← → × ↑ 🖡                         | > Ter   | n komputer > Pulpi | t > SIST-import | ~ U                          | Przeszuk   | ij: SIST-import | Q        |
| Organizuj • No                    | owy fol | lder               |                 |                              |            | 1               | - 🕜      |
|                                   | ^       | Nazwa              | ^               | Data modyfikacji             | Тур        |                 | Rozmia   |
|                                   |         |                    | Żadne elementy  | nie pasują do kryteriów wysz | rukiwania. |                 |          |
|                                   |         |                    |                 |                              |            |                 |          |
|                                   |         |                    |                 |                              |            |                 |          |
|                                   |         |                    |                 |                              |            |                 |          |
|                                   |         |                    |                 |                              |            |                 |          |
|                                   |         |                    |                 |                              |            |                 |          |
|                                   |         |                    |                 |                              |            |                 |          |
|                                   | ~       | <                  |                 |                              |            |                 | >        |
| Nazwa pliku:                      | licenc  | ije_new            |                 |                              |            |                 | ~        |
| Zapisz jako typ:                  | Tekst   | Unicode            |                 |                              |            |                 | ~        |
| Autorzy:                          | Mare    | ek Sylwestrzak     | Tagi: Dodaj     | tag                          | Tytuł:     | Dodaj tytuł     |          |
|                                   |         |                    |                 |                              | 7          |                 | 4        |
| <ul> <li>Ukryj foldery</li> </ul> |         |                    |                 | Narzędzia                    | Zapi       | SZ              | Anuluj   |

| Opcje sieci V      | Veb                |              |               |                 |          | ?     | $\times$ |
|--------------------|--------------------|--------------|---------------|-----------------|----------|-------|----------|
| Ogólne             | Przeglądarki       | Pliki        | Obrazy        | Kodowanie       | Czcionki |       |          |
| Kodowanie          | 9                  |              |               |                 |          |       |          |
| Załaduj p          | ponownie bieżący   | dokument ja  | ako:          |                 |          |       |          |
|                    |                    |              |               |                 |          |       | $\sim$   |
| Z <u>a</u> pisz te | en dokument jako   | c            |               |                 |          |       |          |
| Unicode            | e (UTF-8)          |              |               |                 |          |       | ~        |
|                    | zo zopisuj stropu  |              |               | lowania domyćli |          |       |          |
| Za <u>w</u> s      | sze zapisuj strony | sieci web pr | zy uzyciu koć | iowania domysii | nego     |       |          |
|                    |                    |              |               |                 |          |       |          |
|                    |                    |              |               |                 |          |       |          |
|                    |                    |              |               |                 |          |       |          |
|                    |                    |              |               |                 |          |       |          |
|                    |                    |              |               | 01/             |          |       |          |
|                    |                    |              |               | OK              |          | Anuli | ŋ        |

W kolejnym kroku zaleca się zastosowaniem zaawansowanego edytora tekstu, który daje możliwość eliminacji problemu "the byte order mark" (BOM) np. Notepada++.

- 12. Otwórz Notepada++.
- 13. Otwórz zapisany plik z licencjami.
- 14. Skasuj pierwszy wiersz z nagłówkami.
- 15. Skopiuj separator rozdzielający kolumny tj. znak tabulacji.

| C'LUberstring/west/Desktop/SST-importLicencje.tx - Notepad++      Elk Edysia Suskaj Widok Eormat Syladnia Ustavimia Tgols Maka Upuchom Whychi Diano [                          | (j) #                                                                                                    | -                                                                                                   | • × x |
|----------------------------------------------------------------------------------------------------|----------------------------------------------------------------------------------------------------|----------------------------------------------------------------------------------------------------|-------|
| I Loo JIBM Kontrakt DatapowerGateway 2 Lo Adobe System Adobe ShockWave 3 Lo Microsoft Jednostka organizacyjna 4 Lo Oracle Jednostka organizacyjna 5 LO HP System HP BlueJacket | IBM DatapowerGatewayVirtualEdition(16<br>TR-2921-AS 55<br>MS SQLSvrStdCore 2012<br>Dracle Database Standard Edition - Non<br>3526-90s 12 N. | 0) 30.09.2016 PN/10/15/VBC<br>Tak 30.09.2020<br>33-ILGW-253-11/2012 4<br>Istandard User 01.01<br>.e | PN,   |
| Normal text file                                                                                                    | length : 888 lines : 5                                                                                                    | Ln : 1 Col : 3 Sel : 1   1 Windows (CR LF) UCS-2 LE BOM                                             | I IN  |

16. W zakładce "Szukaj" wybierz "Zamień" (skrót klawiszowy CTRL+H).

- 17. W polu:
  - a. "Szukany tekst" wklej skopiowany znak tabulacji,
  - b. "Zamień na:" wstaw znak przecinka,
  - c. Następnie kliknij na "Zamień wszystko",
  - d. Po zakończeniu operacji kliknij na przycisk "Zamknij".
- 18. W zakładce "Format" wybierz "Koduj w UTF-8 (bez BOM)".
- 19. W zakładce "Plik" wybierz "Zapisz jako":
  - a. W polu "Nazwa pliku:" wpisz na końcu rozszerzenie ".sist",
  - b. W polu "Zapisz plik typ:" wybierz "Wszystkie pliki",
  - c. Kliknij przycisk "Zapisz".
- 20. Zaimportuj dane do systemu SIST poprzez zakładkę Import (Licencje-> Oprogramowanie-> Import).

Jeżeli użytkownik nie posiada zaawansowanego edytora tekstu poniżej przedstawiono schemat postępowania dla standardowego Notatnika dostępnego w systemie.

- 12. Otwórz Notatnik.
- 13. Otwórz zapisany plik z licencjami.
- 14. Skasuj zawartość pierwszego wiersza z nagłówkami pozostawiając go pustym.
- 15. Skopiuj separator rozdzielający kolumny tj. znak tabulacji.

| Divercje – Notatrik                                                                   | - D X                                                                                    |
|---------------------------------------------------------------------------------------|------------------------------------------------------------------------------------------|
| Plik Edyga Format Widok Pomoc                                                         |                                                                                          |
| LOIBM Kontrakt DatapowerGateway IBM DatapowerGatewayVirtualEdition(1600) 30.09.201    | PN/18/15/VBC PN/18/15/VBC HARF PN/18/15/VBC 1600 specjalistyczne użytkownik Licencja Nie |
| Oracle 1092240.00 0.00 5 30.09.2021 50000.00 Krytyczne x86_64 Windows p               | dukcyjne Nie Tomasz Nowak 225566777 tn@itl.pl                                            |
| LO Adobe System Adobe ShockWave TR-2921-AS 55                                         | Tak 30.09.2020 iSeries                                                                   |
| "testowe;produkcyjne" Tak Janusz Kot 226598741 jk@up.pl                               |                                                                                          |
| LO Microsoft Jednostka organizacyjna MS SQLSvrStdCore 2012 33-ILGW-2                  | -11/2012 4 Nie 53074.50                                                                  |
| produkcyjne Nie Jan Kowalski 123456789 jk@itl.pl                                      |                                                                                          |
| LO Oracle Jednostka organizacyjna Oracle Database Standard Edition - Nonstandard User | 01.01.1972 2 Nie                                                                         |
| produkcvine Nie Jan Nowak 987654321 inGitl.pl                                         |                                                                                          |
| LO HP System HP BlueJacket 3526-90s 12                                                | Nie testowe Nie Tomasz Kilt                                                              |
| 779944556 tl@il.pl Do uzupełnienia                                                    |                                                                                          |

- 16. W zakładce "Edycja" wybierz "Zamień" (skrót klawiszowy CTRL+H).
- 17. W polu:
  - d. "Znajdź" wklej skopiowany znak tabulacji,
  - e. "Zamień na:" wstaw znak przecinka,
  - f. następnie kliknij na "Zamień wszystko",
  - g. po zakończeniu operacji zamknij okno "Zamienianie".
- 18. W zakładce "Plik" wybierz "Zapisz jako":
  - h. W polu "Nazwa pliku:" zmień rozszerzenie pliku z ".txt" na ".sist",
  - i. W polu "Zapisz plik typ:" wybierz "Wszystkie pliki",
  - j. W polu "Kodowanie" ustaw "UTF-8" i zapisz plik.

| E zapisy marine jako    |                               |           |                  |                         | ~      |
|-------------------------|-------------------------------|-----------|------------------|-------------------------|--------|
| ← → - ↑ 🖡               | > Ten komputer > Pulpit > SIS | ST-import | ~ U              | Przeszukaj: SIST-import | Q      |
| Organizuj * Nowy folder |                               |           |                  | . III -                 | 0      |
|                         | ^ Nazwa                       | ~         | Data modyfikacji | Тур                     | Rozmia |
|                         | dane_licencje_20181           | 0251200   | 25,10.2018 14:08 | Plik SIST               |        |
|                         | Ticencje                      |           | 25.10.2018 14:27 | Plik SIST               |        |
|                         | Licencje                      |           | 25.10.2018 14:17 | Dokument tekstowy       |        |
|                         | Ticencje_new                  |           | 25.10.2018 14:08 | Plik SIST               |        |
|                         | Licencje2                     |           | 25.10.2018 14:26 | Plik SIST               |        |
|                         | v <                           |           |                  |                         |        |
| <u>N</u> azwa pliku:    | licencje_new.sist             |           |                  |                         | ~      |
| Zapisz jako typ:        | Wszystkie pliki               |           |                  |                         | ~      |
|                         |                               |           |                  |                         |        |
| S                       |                               | Kodowanie | LITE 0           | Zanicz An               | ada at |

- 19. Zaimportuj dane do systemu SIST poprzez zakładkę Import (Licencje-> Oprogramowanie-> Import).
- 20. Ze względu na brak możliwości eliminacji, w tym przypadku "the byte order mark" (BOM), w kolumnie

"Status" pojawi się komunikat "Dane w pliku zawierają błędy." Należy kliknąć przycisk "Pokaż raport".

| CPD<br>Systemy/Rejestry | Brak możliwości ła<br>Wyeksportuj bieżą | Brak mozłwości ładowania plików, gdyż dane uległy zmianie od ostatniego eksportu.<br>Wyeksportuj bieżące dane. |                                        |                                              |  |  |  |  |
|-------------------------|-----------------------------------------|----------------------------------------------------------------------------------------------------|----------------------------------------|----------------------------------------------|--|--|--|--|
| Zasoby ludzkie          |                                         |                                                                                                    |                                        |                                              |  |  |  |  |
| EZD                     | Liczba obiektów:                        | 10 ~                                                                                                    |                                        | Wybierz i załaduj                            |  |  |  |  |
| Licencje 🗸              | Nazwa pliku                             | Data dodania pliku                                                                                             | Data rozpoczęcia/zakończenia ładowania | Status                                       |  |  |  |  |
| Informacje ogólne       | Licencje.sist                           | 2018-10-26 10:54                                                                                               | 2018-10-26 10:54                       | Dane w pliku zawierają blędy. A Pokaz raport |  |  |  |  |
| Oprogramowanie          |                                         |                                                                                                    | 2018-10-26 10:54                       |                                              |  |  |  |  |
| Import                  |                                         |                                                                                                    |                                        |                                              |  |  |  |  |
| Eksport                 |                                         |                                                                                                    |                                        |                                              |  |  |  |  |
| Akceptacja danych       |                                         |                                                                                                    |                                        |                                              |  |  |  |  |

 Jeżeli jedyny błąd występuje w linii numer 1 oraz w opisie znajduję się informacja, że jest to "Nieznany typ wiersza." oznacza to, że dane zostały załadowane poprawnie.

| CPD               | T Filtrowanie Liczba obiektów: 1 | 10 ~ |               |  |                       |  |
|-------------------|----------------------------------|------|---------------|--|-----------------------|--|
| Systemy/Rejestry  | Numer linii                      |      | Numer kolumny |  | Opis                  |  |
| Zasoby ludzkie    | 1                                |      |               |  | Nieznany typ wiersza. |  |
| EZD               |                                  |      |               |  |                       |  |
| Licencje 🗸        |                                  |      |               |  |                       |  |
| Informacje ogólne |                                  |      |               |  |                       |  |
| Oprogramowanie    |                                  |      |               |  |                       |  |
| Import            |                                  |      |               |  |                       |  |
| Eksport           |                                  |      |               |  |                       |  |
| Akceptacja danych |                                  |      |               |  |                       |  |